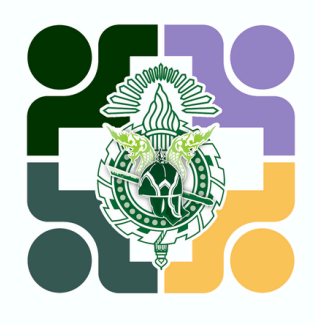

### คู่มือการใช้งาน USER MANUAL

## MEETING ROOM Booking

## ระบบจองห้องประชุม

VERSION 1.0

พัฒนาโดย **โรงพยาบาลค่ายพิชัยดาบหัก** 

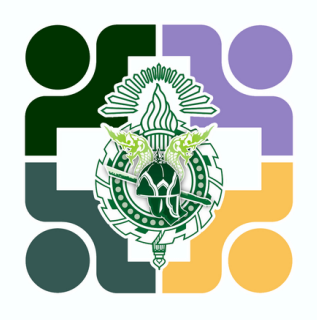

มางซ์โลกครีย์คู่ JAUNAR MANUAL

# สำหรับ " <mark>ผู้ ใ ช้ ง า น</mark> "

ระบบจองห้องประชุม

VERSION 1.0

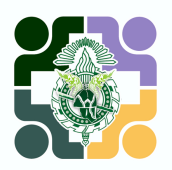

#### 1.สแกน QR Code ด้านล่างนี้

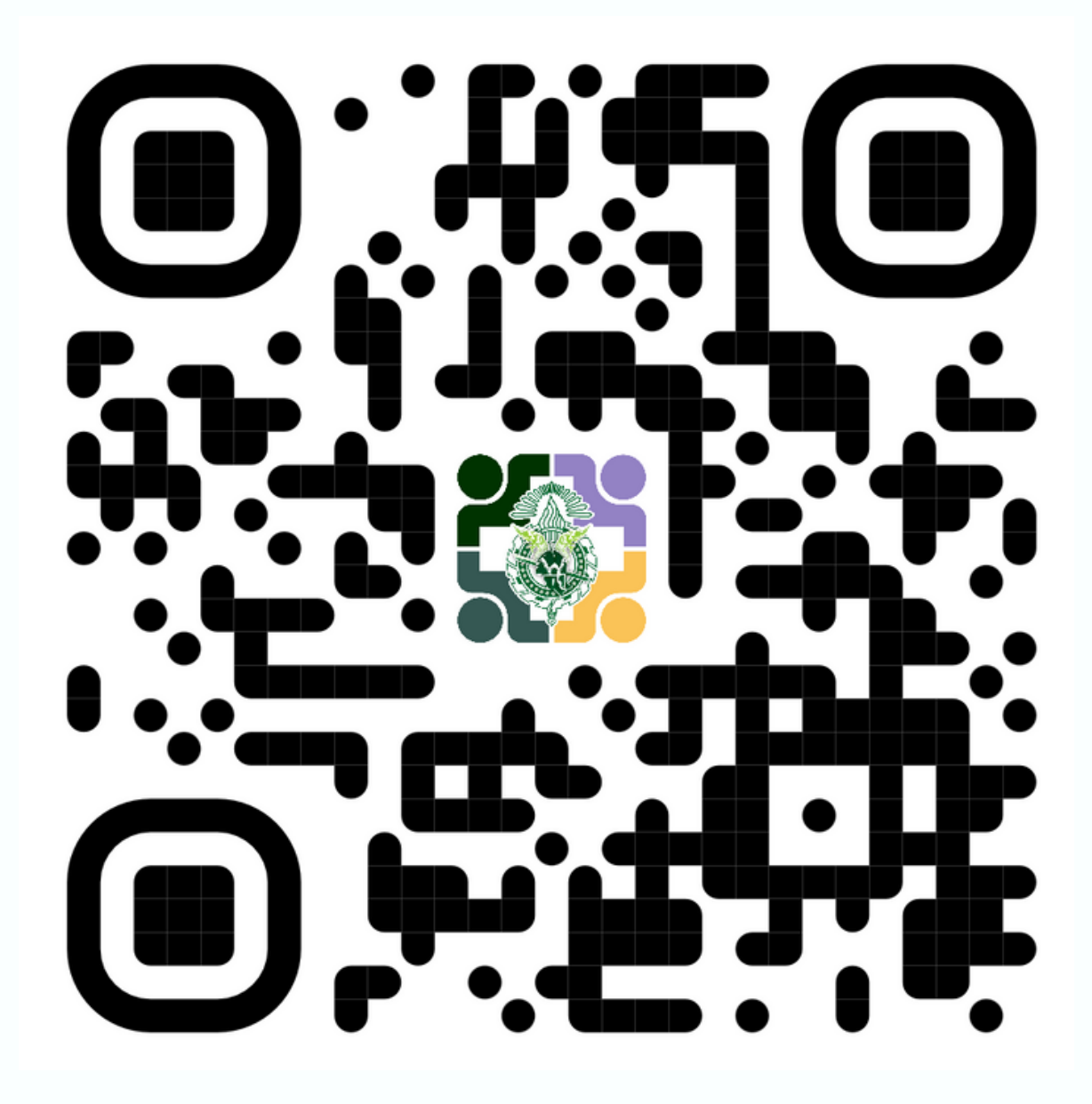

2.พิมพ์ URL : https://fpcdh-hospital.com/fpcdh\_bookingmeet/

## หน้าแรก : ตารางการใช้งานห้องประชุม

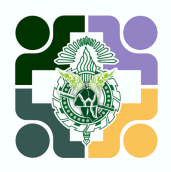

| หน้าหลัก | จองห้องประชุม      | เข้าสู่ระบบ                |                                                 |                              |                         |                  | TH      |
|----------|--------------------|----------------------------|-------------------------------------------------|------------------------------|-------------------------|------------------|---------|
| 🔺 หน้าน  | าลัก               |                            | ระบบจองห้องปร                                   | <b>ะ</b> ซุม รพ.ค่ายพิชัยดาบ | าทัก                    |                  |         |
| H Das    | shboard            |                            |                                                 | _                            |                         |                  |         |
| Ê        | จองห้อ<br>การ      | งประชุม<br>2<br>เจองวันนี้ | ห้องประชุ<br>ห้องประชุมทั้งหม                   | ม<br>2<br>ด                  |                         |                  |         |
| 🛗 ปฏิ    | ทินการจอง ห้       | ,<br>องประชุม              |                                                 |                              |                         |                  |         |
| <        |                    |                            | มีนาคม                                          | \$ 2566 \$                   |                         |                  | >       |
|          | อา.                | ຈ.                         | ອ.                                              | W.                           | พฤ.                     | ศ.               | ส.      |
|          |                    |                            |                                                 | 1                            | 2                       | 3                | 4       |
|          |                    |                            |                                                 |                              |                         |                  |         |
|          | 5                  | 6                          | <b>7</b>                                        | 8                            | 9                       | 10               | 11      |
|          |                    | 🏛 เวลา<br>🕮 เวลา           | 13:00 น. ถึง 16:0 🏼 เวลา 1<br>13:00 น. ถึง 14:0 | 13:00 u. 114 16:0            | <b>⊞</b> เวลา 0         | 8:30 น. ถึง 12:0 |         |
|          | 12<br>🏛 ເວລາ       | 13<br>ก 14:00 น. ถึง 16:0  | 14                                              | 15                           | 16                      | 17               | 18      |
|          |                    |                            |                                                 |                              |                         |                  |         |
|          | 19                 | 20                         | 21                                              | 22<br>                       | 23<br>NU (7 NU ) O      |                  |         |
|          |                    |                            |                                                 |                              |                         |                  |         |
|          | 26                 | 27                         | 28                                              | "ตาราง                       | <b>ุก</b> าร(ชิ้เ       | ่งสองประ         | ะชุม"   |
|          |                    |                            |                                                 |                              |                         | ได้จากห          | เน้านี้ |
|          |                    |                            |                                                 |                              |                         |                  | _       |
|          | 2                  |                            | 4                                               |                              | 6                       | 7                | 8       |
|          |                    |                            |                                                 |                              |                         |                  |         |
|          |                    |                            |                                                 |                              |                         |                  |         |
| ห้องประจ | ชุมพิชัยดาบหัก ห้อ | องประชุมพิชัยอาสา          |                                                 |                              |                         |                  |         |
|          |                    | Copyright 20               | 123 © Created by Fort                           | Pichaidaphak Hospiti         | al All rights reserved. |                  |         |

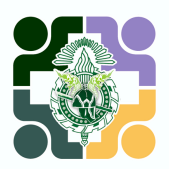

#### 1.เลือกเมนู **"จองห้องประชุม"** บริเวณแถบด้านบน

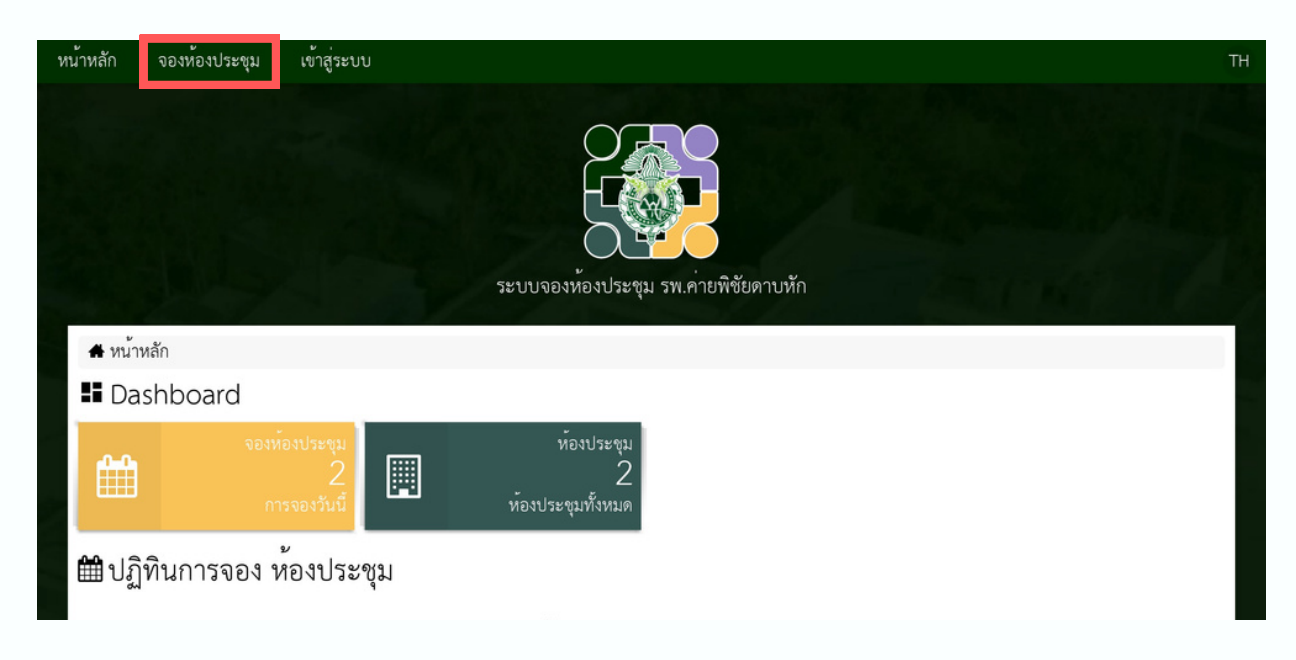

2.ดูรายละเอียดห้องประชุม โดยกดที่แถบ **"รายละเอียด"** 

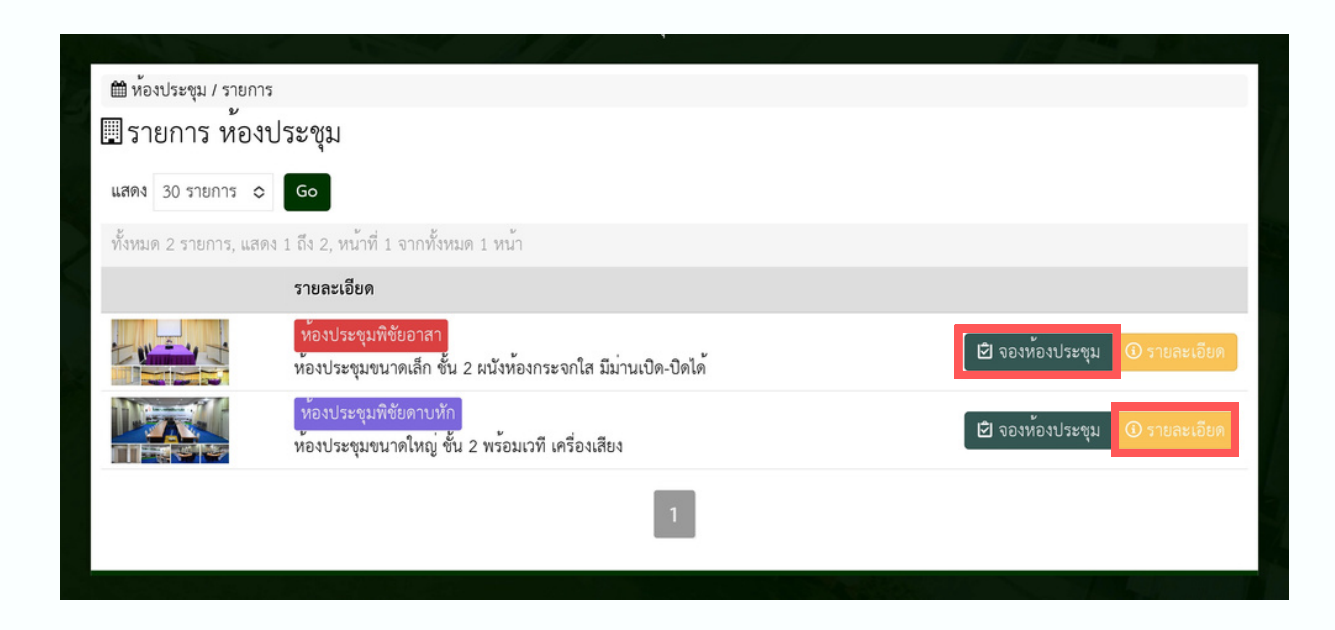

3.เลือกห้องประชุมที่ต้องการ และกด **"จองห้องประชุม"** 

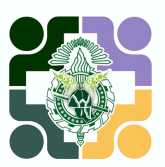

### 4.เข้าสู่ระบบด้วย "**ชื่อผู้ใช้ และ รหัสผ่าน**"

| หน้าหลัก | จองห้องประชุม | เข้าสู่ระบบ   |                                                                      | TH   |
|----------|---------------|---------------|----------------------------------------------------------------------|------|
|          |               |               | ระบบจองห้องประชุม รพ.ค่ายพิชัยดาบหัก                                 |      |
|          |               |               | <ul> <li>ชื่อผู้ใช้</li> <li>รหัสผ่าน</li> </ul>                     | 177  |
|          |               |               | <ul> <li>จำการเข้าระบบ</li> </ul>                                    |      |
|          |               |               | เขาสูระบบ                                                            | 7    |
|          |               |               |                                                                      | hand |
|          |               |               |                                                                      |      |
|          |               | Copyright 202 | 3 ${f C}$ Created by Fort Pichaidaphak Hospital All rights reserved. |      |

#### หมายเหตุ สามารถลงทะเบียนได้ที่กองบังคับการ โรงพยาบาลค่ายพิชัยดาบหัก

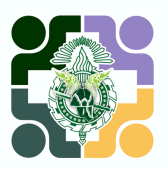

5.กรอกรายละเอียดการจองของท่าน

 หัวข้อ, จำนวนผู้เข้าร่วม, เบอร์โทรผู้จอง (สามารถตั้งค่าถาวรได้ที่เมนู แก้ไขข้อมูลส่วนตัว), วัน-เวลา เริ่มต้นและสิ้นสุดการประชุม, แผนกที่ขอใช้ และ อุปกรณ์ในห้องประชุม จากนั้นกด "บันทึก" เพื่อส่งข้อมูลขออนุมัติจอง ห้องประชุมต่อไป

| หน้าหลัก     | จองห้องประชุม          | รายการจองของฉัน 🗸    | สวัสดี ร.อ.หญิง พิมพ์ชนก ที | งเรือง   | •                                  | ТΗ |
|--------------|------------------------|----------------------|-----------------------------|----------|------------------------------------|----|
|              |                        |                      | ระบบจองห่องประชุม           | 1 5%.    | -<br>กายพิชัยดาบหัก                |    |
| <b>1</b> ห้อ | องประชุม / จองห้องประช | ชุม / เพิ่ม          |                             |          |                                    | 1  |
| ទារាំ        | พิ่ม การจอง            | •                    |                             |          |                                    |    |
| ~~~~         |                        | ~~~                  |                             |          |                                    |    |
| รายส         | าะเอยตของ กา           | 2101                 |                             |          |                                    |    |
| ชอหอง        | ห้องประชบพิชัยอาสา     |                      | 0                           | หวขอ     |                                    |    |
| ຈຳນານ        |                        |                      |                             | 0        |                                    |    |
| **           | 100 13 881             |                      |                             |          |                                    |    |
| ชื่อผู้จอ    | ٩                      |                      |                             | โทรศั    | พท์                                |    |
| n.           |                        |                      |                             | e,       |                                    |    |
| วันที่เริ่ม  | มต <b>้</b> น          |                      |                             | เวลาเ    | ริ่มต้น                            |    |
| Ê            | 07 มี.ค. 2566          |                      |                             | 0        | 18:40                              |    |
| วันที่สิ้น   | สุด                    |                      |                             | เวลาส์   | ในสุด                              |    |
| m            | 07 มี.ค. 2566          |                      |                             | 0        | 18:40                              |    |
| ใช้สำหร      | กับ                    |                      |                             | แผนก     | ที่ขอใช้                           |    |
| 1            | ประชุม                 |                      | ٥                           | ٦        | กองบังคับการ                       |    |
| อุปกรณ์      |                        |                      |                             | v        |                                    |    |
| E= (         | 🗋 โน้ตบุ๊คคอมพิวเตอร่  | 🗋 โปรเจคเตอร์พร้อมจอ | 🗋 เครื่องฉายภาพ 🗋 กล        | ล้องเว็บ | บแคม                               |    |
| อื่นๆ        |                        |                      |                             |          |                                    |    |
|              |                        |                      |                             |          |                                    |    |
| Ê            | บันทึก                 |                      |                             |          |                                    |    |
|              |                        | Copyright 20         | 023 © Created by Fort Pic   | haida    | phak Hospital All rights reserved. |    |

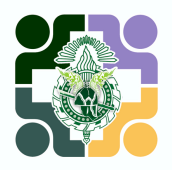

เมื่อทำการจองเรียบร้อย ท่านสามารถตรวจสอบรายการจองห้อง ประชุมของท่านได้ที่เมนู **"รายการจองของฉัน"** ซึ่งรายการที่ได้รับการอนุมัติ การจองแล้วจะขึ้นสถานะ **"อนุมัติ"** หมายถึงการจองสำเร็จ ระบบจะแสดงการ จองของท่านในปฏิทินหน้าแรก

| หม้าหลัก                     | จองห้องประ                              | ಭು                   | รายการจองร                         | ของฉัน - ส   | สวัสดี 5.อ.หญิง พิมพ์ชเ | มก พึ่งเรือง <del>-</del>                      |                                     |           |                           |                 |                                | TH      |
|------------------------------|-----------------------------------------|----------------------|------------------------------------|--------------|-------------------------|------------------------------------------------|-------------------------------------|-----------|---------------------------|-----------------|--------------------------------|---------|
|                              | A REAL                                  |                      |                                    |              | ระบบจุล                 | องห้องประชุม รพ.ศ                              | <b>ท</b> ่ายพิชัยดาบหั              | 'n        |                           |                 |                                | SAL MAR |
| 🛱 ห้องป                      | ไระชุม / การจะ                          | 04                   |                                    |              |                         |                                                |                                     |           |                           |                 |                                |         |
| 8ี่ีี่= ราย                  | มการจอง                                 | ของฉ้                | ĭu                                 |              |                         |                                                |                                     |           |                           |                 |                                |         |
| แสดง 3                       | 0 รายการ 🗸                              | จาก                  |                                    | 🖥 ถึง        | 🚍 ห้องประชุม            | ทั้งหมด                                        | ิ ชิดานะ                            | ทั้งหมด   | <ul> <li>ค้นหา</li> </ul> |                 | Go                             |         |
| ทั้งหมด                      | 4 รายการ, แส                            | คง 1 ถึง             | 4, หน้าที่ 1 จ                     | ภากทั้งหมด 1 | หน้า                    |                                                |                                     |           |                           |                 |                                |         |
| หัวข้อ                       |                                         |                      |                                    |              | i                       | ชื่อห้อง                                       |                                     | สถานะ     | เหตุผล                    |                 |                                |         |
| <b>ทดสอบ</b> ก<br>ใช้สำหรับ  | า <b>ารจองห้องป</b> ร<br>ประชุม แผนกที่ | ระชุม<br>ไขอใช้ ดูเ  | นย์พัฒนาคุณภา                      | w            |                         | ท้องประชุมพิชัยอาส<br>19 มี.ค. 2566 เวลา 10:00 | า<br>น. ถึง 12:00 น.                | รอตรวจสอบ |                           | .ยกเลิก 🥒 แก้ไข | 🛈 รายละเอียด                   |         |
| โครงการ<br>สนับสนุข          | เการเรียนรู้สู่ก<br>น)                  | ารพัฒน               | าอย่างต่อเนื่อ                     | ง (ฝ้าย      |                         | ห้องประชุมพิชัยตาบ<br>8 มิ.ค. 2566 เวลา 13:00  | <del>หัก</del><br>น. ถึง 16:00 น.   | อนุมัติ   |                           |                 | <ol> <li>รายละเอียด</li> </ol> |         |
| โครงการ<br>รักษา)            | เการเรียนรู้สู่ก                        | ารพัฒน               | าอย่างต่อเนื่อ                     | ง (ฝ้าย      |                         | ห้องประชุมพิชัยตาบ<br>17 มี.ค. 2566 เหลา 13:00 | <mark>หัก</mark><br>น. ถึง 16:00 น. | อนุมัติ   |                           |                 | 🛈 รายละเอียด                   |         |
| <b>ต้อนรับน</b><br>ใช้สำหรับ | มักเรียนดูงาน<br>อื่นๆ แผนกที่จะ        | จาก รร.<br>อใช้ แผนเ | .อ <b>ุตรดิตถ์ดรุณี</b><br>กพยาบาล | I            |                         | ห้องประชุมพิชัยอาส<br>17 มิ.ค. 2566 เวลา 13:00 | า<br>น. ถึง 14:00 น.                | อนุมัติ   |                           |                 | (1) รายละเอียด                 |         |
|                              |                                         |                      |                                    |              |                         | 1                                              |                                     |           |                           |                 |                                |         |

- หากต้องการแก้ไขรายละเอียดการจอง สามารถกระทำได้ก่อนได้รับการ อนุมัติ โดยกดที่แถบ "แก้ไข"
- หากต้องการยกเลิกการจอง สามารถกระทำได้ก่อนถึงเวลาจอง โดยกด ที่แถบ "ยกเลิก" ได้ ก่อนถึงเวลาจอง

หากเกินกำหนดกรุณาติดต่อ ยกเลิก หรือ แก้ไข ได้ที่กองบังคับการ โรงพยาบาลค่ายพิชัยดาบหัก

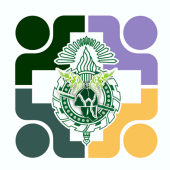

#### หลังจากเข้าสู่ระบบท่านสามารถแก้ไขข้อมูลส่วนตัวของท่านได้ที่เมนู **"แก้ไขข้อมูลส่วนตัว"** โดยท่านสามารถเปลี่ยนรหัสผ่านได้ที่เมนูนี้

| หน้าหลัก              | จองห้องประชุม                            | รายการจองของฉัน <del>-</del>           | สวัสดี ร.อ.หญิง พิมพ์ชนก ท่ | งึ่งเรื่อง                 | •                |              | TH |
|-----------------------|------------------------------------------|----------------------------------------|-----------------------------|----------------------------|------------------|--------------|----|
|                       |                                          |                                        | แก้ไขข้อมูลส่วนตัว          |                            |                  |              |    |
|                       |                                          |                                        | ลอกลากระบบ                  |                            | Q                |              |    |
|                       |                                          |                                        |                             | Comite                     |                  |              |    |
|                       |                                          |                                        |                             | <b>1</b>                   | K                |              |    |
|                       |                                          |                                        | ระบบเจองห้องประชา           | 1 59 6                     | ้ายพิชัยดาบหัก   |              |    |
|                       |                                          |                                        | 1000101010101010            | N 911.F                    |                  |              |    |
|                       |                                          |                                        |                             |                            |                  |              |    |
| 1 สมาชิ               | in / รายชื่อสมาชิก / แ<br>ชั             | เก้ไข                                  |                             |                            |                  |              |    |
| 🗉 แก                  | ไขข้อมูลส่วนตั                           | ้ำว                                    |                             |                            |                  |              |    |
| อีเมล                 |                                          |                                        |                             |                            |                  |              |    |
| 🖸 Ha                  | fpcdh                                    |                                        |                             |                            |                  |              |    |
| ไซสำหรับกา            | เรเขาระบบ                                |                                        |                             |                            |                  |              |    |
| รหัสผาน               | ,                                        |                                        |                             | ยืนยัน                     | รหัสผาน          | e 2          |    |
| รห                    | สผานตองเมนอยกวา<br>ปลี่ยบรหัสผ่าน กรณากร | 4 ตวอกษร<br>อกรหัสผ่านสองช่องให้ตรงกับ | Ø                           | ~                          | กรอกรหสผานของคุถ | นอกครง       | Ø  |
|                       |                                          |                                        |                             |                            |                  |              |    |
| รายละ                 | แลียดของ สา                              | าชิก                                   |                             |                            |                  |              |    |
| 9 10 6 10             | 160011001 6161                           |                                        |                             | 1411/7                     |                  |              |    |
| ขยนามสก               | ุเศ<br>1.หญิง พิมพ์ชนก พึ่งเรี           | ้อง                                    |                             | 1<br>1<br>1<br>1<br>1<br>1 | หญิง             |              | 0  |
|                       | 10(3)                                    |                                        |                             | โพรสัง                     |                  |              |    |
| EE                    | 1014                                     |                                        |                             | و                          |                  |              |    |
| พื่อย่                |                                          |                                        |                             |                            |                  |              | _  |
| E B                   |                                          |                                        |                             |                            |                  |              |    |
| 1/54/19/0             |                                          |                                        | ฉังหวัด                     |                            |                  | รหัสไปรนก็เย |    |
| <ul><li>โทย</li></ul> | ย                                        |                                        | <b>Q</b>                    |                            |                  | 120          |    |
|                       | <u></u>                                  |                                        |                             |                            |                  |              |    |
| (7/                   | 1                                        |                                        |                             |                            |                  |              |    |
|                       | 2                                        |                                        |                             |                            |                  |              |    |
| รูปสมาชิก             |                                          |                                        |                             |                            |                  |              |    |
|                       | <i>u.e.</i> -                            |                                        |                             |                            |                  |              |    |
| เลือกรูปภาษ           | งอบโหลด ชนิด jpg, jpeg                   | g, png (ปรับขนาดอัตโนมัติ)             |                             |                            |                  |              |    |
| 🗌 ลบ รูป              | สมาชิก                                   |                                        |                             |                            |                  |              |    |
| ı                     | 199                                      |                                        |                             |                            |                  |              |    |
| ອບາ                   | ranti)                                   |                                        |                             |                            |                  |              |    |
|                       |                                          |                                        |                             |                            |                  |              |    |
|                       |                                          |                                        |                             |                            |                  |              |    |

หมายเหตุ การเข้าสู่ระบบครั้งแรก ควรบันทึกหมายเลขโทรศัพท์ของท่าน

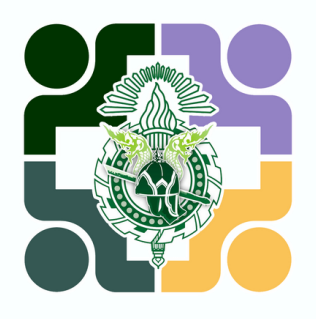

USER MANUAL

# สำหรับ " <mark>ผู้ ดู แ ล</mark> "

ระบบจองห้องประชุม

VERSION 1.0

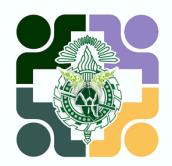

เมื่อมีการจอง จะมีการแจ้งเตือนผู้ดูแล ผ่าน **LINE Notify** โดยท่านสามารถกดที่ Link และ เข้าสู่ระบบ เพื่อ อนุมัติ/แก้ไข หรือยกเลิก การจอง ห้องประชุมได้ที่เมนู **"รายงาน"** 

|                                 |                                              |                  |                |                                    |                          |                                           |                               | $\sim 2^{-1}$ | 22     | 23.20 w. |
|---------------------------------|----------------------------------------------|------------------|----------------|------------------------------------|--------------------------|-------------------------------------------|-------------------------------|---------------|--------|----------|
| หน้าหลัก จองหั                  | องประชุม รายกา                               | รจองของฉัน -     | รายงาน         | ตั้งกำ                             | สวัสดี ร.ท.ธงทีว         | ) ไพเราะ -                                |                               |               |        |          |
|                                 |                                              |                  |                | ระบบจ                              | องห้องประพุม รา          | พ.ค่ายพิชัยดาบหัก                         |                               |               |        |          |
| 🋗 รายงาน / จอ                   | งห้องประชุม / รอตรวจ                         | เสอบ             |                |                                    |                          |                                           |                               |               |        |          |
| 🖽 จองห้อง                       | เประชุม รอตร                                 | วจสอบ            |                |                                    |                          | يو ليا                                    |                               |               |        |          |
| จองห้องประ                      | นุ่ม                                         |                  |                |                                    | กร                       | รองสถานะทต                                | องการเด                       |               |        |          |
| แสดง 20 รายก                    | าร 🗸 จาก                                     | 🚍 ถึง            |                | 📑 ห้องประชุม                       | ทั้งหมด                  | <ul> <li>ใช้สำหรับ ทั้งหมด</li> </ul>     | *                             |               |        |          |
| แผนกที่ชอใช้ ทั้                | งหมด                                         |                  |                | สถานะ ร                            | อตรวจสอบ                 | <ul> <li>ค้นหา</li> </ul>                 | Go                            |               |        |          |
| ทั้งหมด 1 รายก                  | าร, แสดง 1 ถึง 1, หน้า                       | เพี่ 1 จากทั้งหม | ด 1 หน้า       |                                    |                          |                                           |                               |               |        |          |
| หัวข้อ                          |                                              |                  | 🗆 ชื่อห้เ      | 94 <b>\$</b>                       |                          | ชื่อผู้จอง                                | สร้างเมื่อ 🔹                  | สถานะ         | เหตุผล |          |
| ทดสอบการจอง<br>ใช้สำหรับ ประชุม | <b>ห้องประชุม</b><br>แผนกที่ขอใช้ ศูนย์พัฒนา | คุณภาพ           | ท้อง<br>09 มี. | ประชุมพิชัยอา<br>1. 2566 เรลา 10.0 | สา<br>00 น. ถึง 12:00 น. | ร.อ.หญิง พิมพ์ชนก พึ่งเรือ<br>📞 012345678 | ง 08 มี.ค. 2566<br>เวลา 22:23 | รอตรวจสอบ     |        |          |
|                                 |                                              |                  | 0              |                                    |                          |                                           |                               |               |        |          |
| ลบ∨ ทำกับ1                      | ที่เสือก                                     |                  |                |                                    | 1                        |                                           | กเ                            | ุ่ดเพื่อ อนุ  | ນັຕົ/ແ | •้ไข     |

#### ตรวจสอบรายละเอียดการจอง

| อื่นๆ                |                               |     |
|----------------------|-------------------------------|-----|
| 2                    |                               |     |
|                      |                               |     |
| สถานะ                |                               | _h  |
| 🖈 รอตรวจสอบ          |                               | ~   |
| รอตรวจสอบ            |                               |     |
| อนุมัติ              |                               |     |
| ไม่อนุมัติ           |                               |     |
| ยกเลิกโดยผู้จอง      | <b>T</b>                      | - 1 |
| ยกเลิกโดยเจ้าหน้าที่ |                               |     |
|                      | เลือกสถานะ จากนั้นกด "บันทึก" |     |

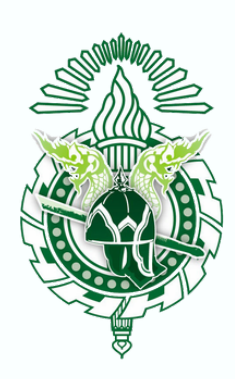

### **โรงพยาบาลค่ายพิชัยดาบหัก** www.fpcdh-hospital.com

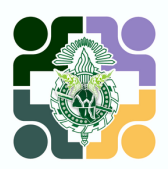